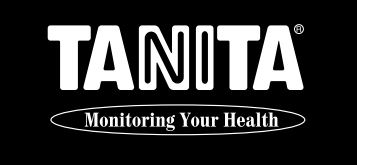

# **Wheel Chair Scale PW-630U INSTRUCTION MANUAL**

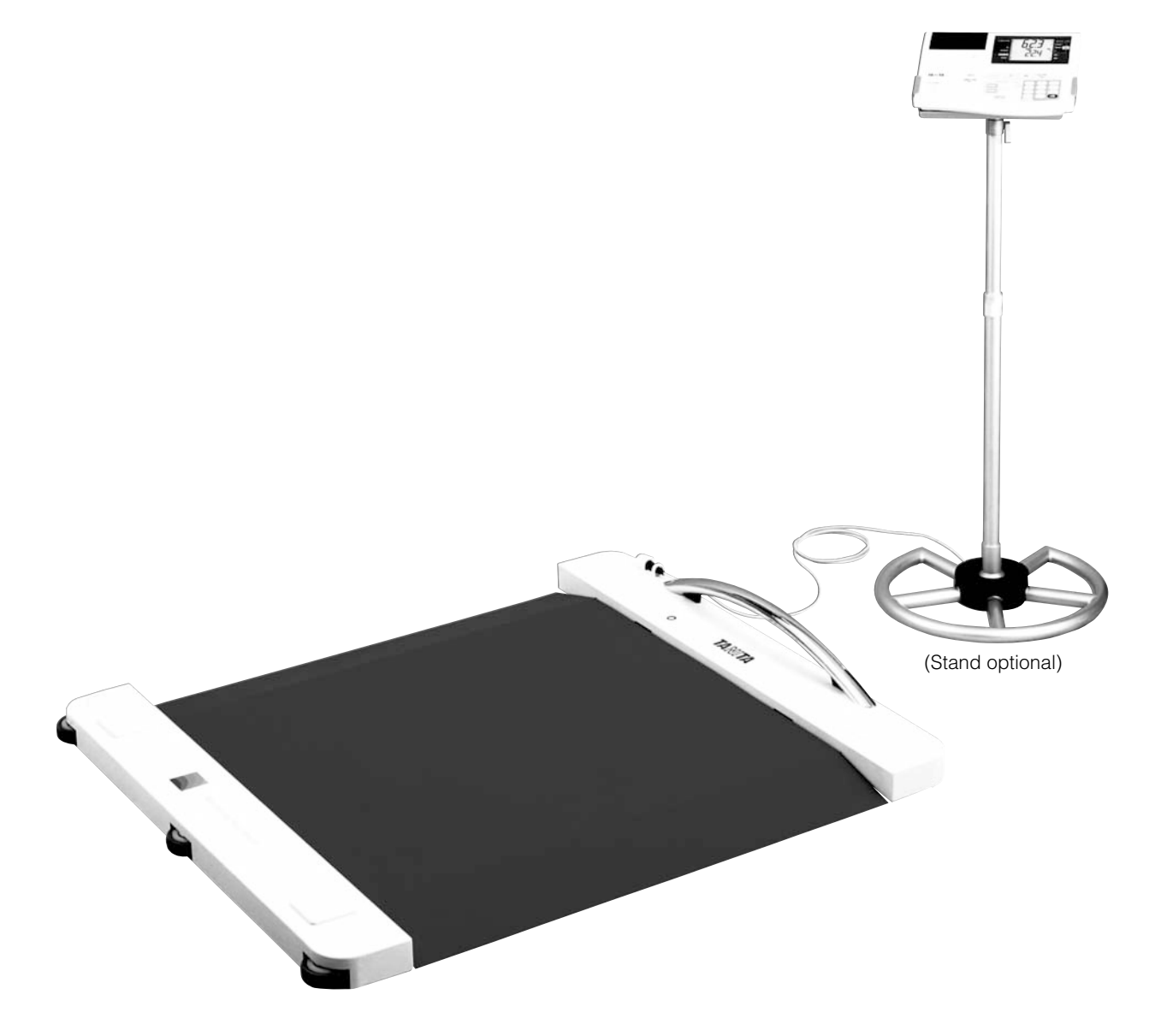

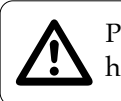

Please read this Instruction Manual carefully and keep it handy for future reference.

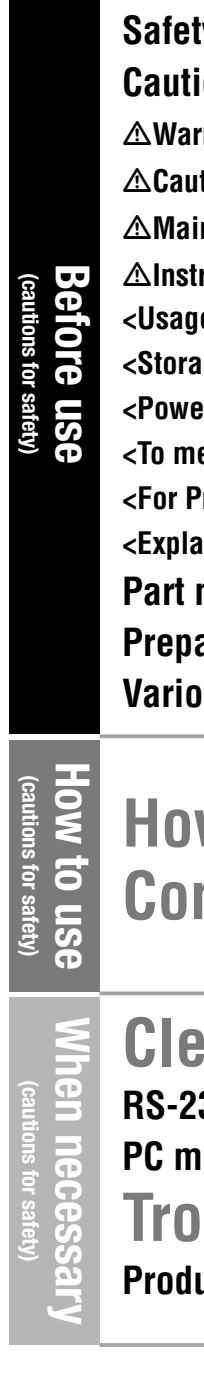

# **Contents**

| ty Notes ······4                   |
|------------------------------------|
| ion Symbols ·····4                 |
| rning······4                       |
| ition •••••••4                     |
| intenance······5                   |
| ructions for Measurement ••••••••5 |
| e Conditions>5                     |
| age Conditions> ·····5             |
| er Source>·····5                   |
| easure correctly> ••••••6          |
| Proper Use> ······6                |
| anation of terminology>·····7      |
| names·····8                        |
| aration······10                    |
| ous settings······12               |
| J -                                |

# How to measure ------19 **Convenient functions**----22

| earing Paper Jams <sup>…</sup> 25     |  |
|---------------------------------------|--|
| 32C Interface Instructions27          |  |
| 10de ·····29<br>Juhleshooting ·····29 |  |
| uct specifications······33            |  |

# ANNEX Quick Manual

# Safety Notes

Before use (cautions for safety)

## **Caution Symbols**

Thank you for purchasing this precision crafted Tanita product. For optimum performance and safety, please familiarize yourself with the Caution Symbols below. These symbols are designed to alert the user to potential hazards when using this equipment. Ignoring these Caution Symbols may result in serious injury, or damage to the product.

Please be sure to review before proceeding with the INSTRUCTION MANUAL.

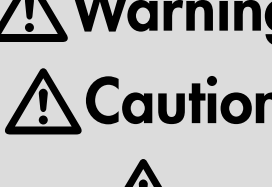

Marning This symbol malcules the personal mishandled or instructions are ignored. This symbol indicates the possibility of serious injury if the product is

This symbol indicates the possibility of physical injury or equipment A Caution This symbol indicates the possibility damage if instructions are ignored.

> This symbol indicates general precautions that should be taken when using this product.

# Warning

Inserting and Removing the Power Cord

To reduce the risk of electric shock or product damage, never insert or remove the power cord with wet hands.

• Do not under any circumstances dismantle or alter the device, as this could result in electric shock or injury as well as adversely affect the precision of measurements.

To prevent fire hazard

Use only a correctly wired (100 - 240V AC) outlet, and do not use a multiple outlet extension cable. Measurements for physically disabled persons

Physically disabled persons should not attempt to take measurements alone, but instead should have their caretakers assist them in using the device.

Do not lean the product against the wall where people and objects pass by.

Someone may touch the product and it may fall down.

## Caution

- Please make sure you place the Platform on a level and stable surface. If the equipment is used when the Platform is unstable because not all feet are on the surface, there may be a risk of stumbling or inaccurate measurement.
- Never jump on the Platform, there may be a risk of stumbling and malfunction of the equipment.
- When handling printer unit, avoid any sharp edges.
- For the PW-630U; Ensure you use the original AC Adapter (MODEL: SA25-0535U). Using an AC Adapter other than the original one may cause malfunction.
- Do not insert or remove the plug by the cable.
- This equipment incorporates a fuse for electrical equipment (2A, 125V). If an AC Adapter other than the original one is used or there is a large surge in electric current, the fuse will blow for safety purposes. If the fuse has blown, the equipment must be inspected again. The fuse is located inside the equipment and users cannot disassemble the equipment easily. Therefore, please contact your nearest Tanita branch office or dealer to change the fuse.
- Do not jump on the scale.
- Do not step on the rail.
- Do not place a finger into the gap or hole of this equipment.
- You may get injured.

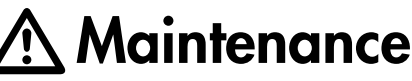

instructions.

- When not in use for a long time, unplug the AC Adapter from the the outlet.
- Do not wipe the equipment with corrosive chemicals (benzine, cleaner, etc.). Please use a neutral detergent to clean the equipment.
- Avoid subjecting the equipment to excessive shocks or vibrations.
- When disposing of this unit, please do so in accordance with the prevailing regulations in each country.
- unit malfunctions, please consult your nearest Tanita sales office or agent.

# Instructions for Measurement

- Please observe the following instructions for accurate measurement. • Measurement may not be possible on a surface that is strongly vibrating. In such cases transfer the equipment to a stable surface with little or no vibration.
- If the scale is moved to a new location with a temperature difference of greater than 36°F (20°C), wait at least 2 hours before use.
- While taking measurements, please keep any persons using transmitters, such as a cellular phone, away from the unit to avoid causing margin errors.

## <Usage Conditions>

Temperature Range for Use : 32°F - 95°F (0°C - 35°C) **Relative Humidity** : 30% - 80% (without condensation)

## <Storage Conditions>

Temperature Range of Environment : 14°F - 140°F (-10°C - 60°C) : 10% - 90% (without condensation) Range of Relative Humidity To avoid malfunctions, avoid storing the equipment where there is direct sunlight, significant temperature changes, the risk of dampness, a large amount of dust, in the vicinity of fires, or where there is the risk of receiving vibrations or shocks.

## <Power Source>

| Model Name             | PW-630U      |
|------------------------|--------------|
| Voltage Range          | 100 - 240VAC |
| Frequency Range        | 50 / 60 Hz   |
| Electric Current Range | 550 mA       |

Before use (cautions for safety)

## This is a precision manufactured and accurately calibrated product. Please observe the following

• If an unauthorised person attempts to disassemble or repair any of the part, the warranty will become invalid. When the

# Safety Notes (continued)

## **To Measure Correctly**

## Do not use the scale in a location with great temperature fluctuations.

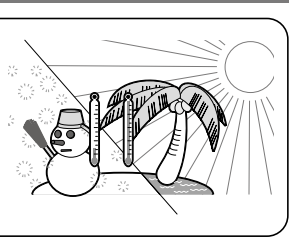

Handle

If the scale is moved to a new location with a temperature difference greater than 36°F (20°C), wait at least 2 hours before use.

• Do not use cellular phones or microwave therapy equipment near this equipment. It may not measure correctly due to equipment malfunction.

• Do not step on the rail.

Correct measurement may become impossible to measure precisely. It may not be measured weight correctly.

## For Proper Use

### Platform is heavy. Please always use 2 people to install, raise or move **A**Caution this product.

## Installation:

- (1) Hold handle, with casters on floor, gently lower platform down.
- (2) All 4 adjustable feet should make contact with the ground for proper function.
- (3) Make sure there is no obstacle between support feet and floor.

### • Raising Platform:

- (1) Disconnect AC adapter and Controller
- (2) Place Controller and AC adapter in Controller Bag. Use hooks to connect Controller Bag to Platform handle.
- (3) Standing outside of scale, use handle to carefully lift platform.

## • Moving Platform:

- (1) With platform upright, hold handle. Use casters to glide platform on floor.
- (2) By balancing the platform on the middle caster, the platform can be turned.
- (3) Be cautious of any slopes and obstacles on the floor.

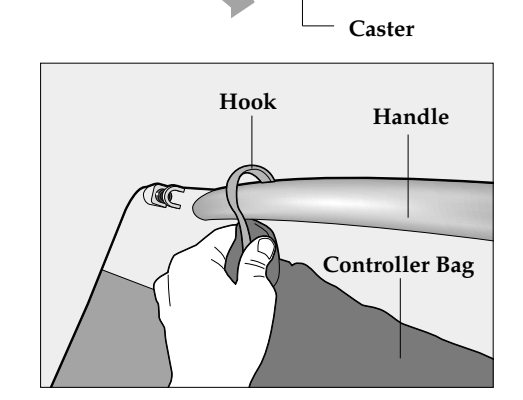

Rail

## **Explanation of terminology**

## Read the following explanation of terminology before use.

## • Max (Maximum capacity)

This shows the maximum weight that can be measured by the scale. [Example]

In the case of Maximum capacity 660 lb (300 kg), it can measure up to 660 lb (300 kg). \* One exceeding the weighing capacity cannot be measured.

• d (Minimum Graduation)

This shows the amount of one scale mark. In the case of a digital display, this shows the interval of the numeric value to change.

## [Example]

In the case of Minimum Graduation 0.2 lb (0.1 kg), the display increases and decreases at an interval of 0.2 lb (0.1 kg).

## • Tare

The wheelchair weight used when measuring can be deducted from the total weight with the "tare" feature

## • BMI

This is an abbreviation of Body Mass Index, and is calculated by

"22" is said to produce fewer illnesses.

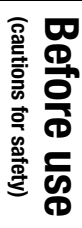

(GB)

**Print Example** 

| 1      |
|--------|
| )      |
|        |
|        |
| )      |
|        |
| )      |
|        |
| ו<br>י |

weight (kg) height (m)<sup>2</sup>

# Part names

Before use (cautions for safety)

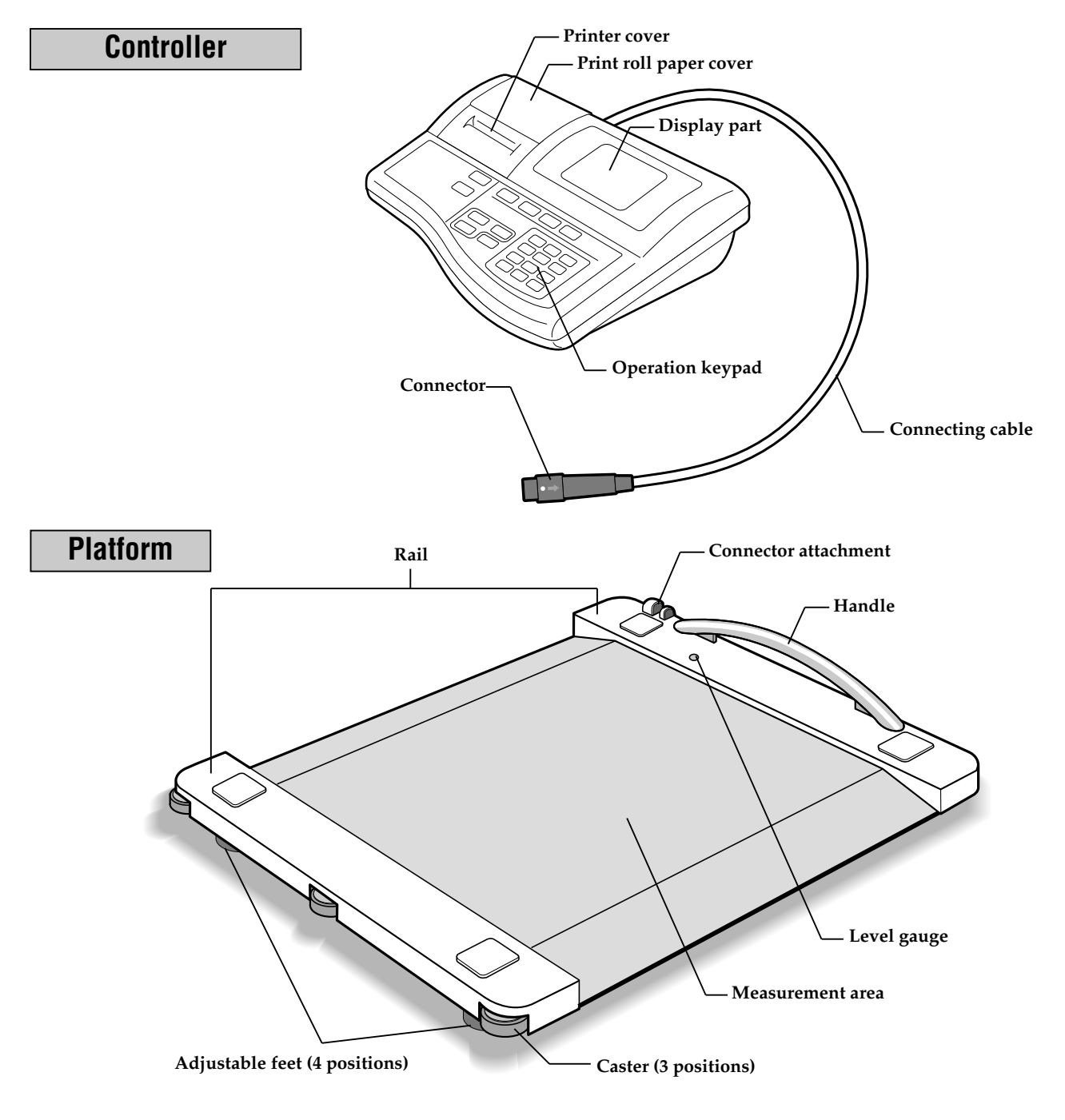

![](_page_4_Figure_3.jpeg)

![](_page_4_Figure_4.jpeg)

## Symbols and their Meanings

| ullet         | Display Unit On.  | →0←                  | Zero reset                            |
|---------------|-------------------|----------------------|---------------------------------------|
| Ó             | Display Unit Off. | → <b>T</b> ←<br>TARE | Turn on the tare weighing function.   |
|               | Direct current    |                      | Caution. Refer to the attached notes. |
| $\Rightarrow$ | Input, Output     | P T<br>CLOTHES       | Clothing weight setting               |

![](_page_4_Figure_8.jpeg)

![](_page_4_Picture_9.jpeg)

# **Preparation** (Connecting method and how to set the print roll paper)

Before use (cautions for safety)

![](_page_5_Figure_2.jpeg)

## Connecting the platform and the Controller

- (1) Connect the Platform and the Controller with the connecting cable.
- \* When connecting the Platform and the Controller, do not hold the movable part of the connector, but hold the slightly lower part to insert it. (Fig.1)

![](_page_5_Picture_6.jpeg)

movable part of the connector in the arrow direction indicated on the connector. (Fig.2) (2) Insert the AC Adapter to AC Adapter jack of the Controller.

(3) Insert the plug side of the AC cord to the outlet.

# Warning

## •To avoid electric shock, do not insert or remove the plug with wet hands. •To avoid electric shock, do not use the equipment near water.

(Fig.1)

# <u>/ Caution</u>

- To avoid measurement error, do not measure while using equipment that generates radio waves, such as cellular phone.
- Use only the original AC Adapter (MODEL: SA25-0535U). Using AC Adapters other than the original one may cause malfunction, smoke or fire.

## A Check of the level

- For accurate measurement, place the scale as level as possible.
- Rotate the adjustable feet in 4 positions for adjustment so that the air bubble of the level gauge reaches the centre.
- <In the state that the level gauge is viewed from the top> Black line Air bubble

(Fig.2)

![](_page_5_Picture_18.jpeg)

Make sure you place the Platform on a stable level surface and adjust the level with the **Caution** Nake sure you place the Platform on a stable level surface and adjust the level with the adjustable feet. If the Platform is not stable because not all the feet are on the surface, for example, there is a risk of stumbling or inaccurate measurement.

## **A** Request

• If the floor is slippery, please attach the safeguard rubber to each support foot.

![](_page_5_Figure_22.jpeg)

![](_page_5_Picture_23.jpeg)

• For Smooth Paper Feeding • Be sure the end of the paper has a smooth, straight edge. Cut if necessary. • To avoid paper jam

- ( page 26).
- the product.

Turn the equipment on by pressing the was key. "P.End" will flash in the top of the screen.

This means that there is no Print roll paper.

\* When you do not have any Print roll paper to replace the old roll, press the (CE) key. "P.End" will disappear and you can continue measurement.

## Remove the Print roll paper cover.

When you lift up the Print roll paper cover from the back of the Controller, it can be easily removed.

## Insert the Print roll paper into the slit.

The Print roll paper is automatically rolled up and the edge of the

Please make sure you insert the Print roll paper straight into the slit.

# Insert the catches of the Print roll paper cover into

\* If a paper jam occurs, please refer to page 26.

## Please change the paper roll when red lines appear along the sides of the

• When the red line comes out on the print roll paper, exchange the roll paper • Purchase the exclusive print roll paper at the agent from which you have purchased

(GB)

Before use (cautions for safety)

# Various settings

![](_page_6_Picture_1.jpeg)

Lng-

# Various settings

![](_page_6_Figure_3.jpeg)

![](_page_6_Figure_4.jpeg)

GB

## About initial setting

Each item of this equipment is set as shown below at the time of shipment. Check them and if they need to be changed, refer to page 13 "Change of setting".

![](_page_6_Picture_7.jpeg)

Example

## 1. Setting of the date and time [dRE] The date and time are set at

the time of shipment, however, when the product is not used for a long period of time (2 weeks or more), the settings may be cleared. In that case, they must be set again.

![](_page_6_Picture_10.jpeg)

3. Setting of the preset tare automatic reading  $[R_{u} \pm - \pm]$ This is set to "off" at the time of shipment.

![](_page_6_Picture_12.jpeg)

## 5. Setting of the ID number checking time [, d-b] This is set to 0 seconds at the time of shipment.

Print ISHEEE

A-cut

OoF lon

hd-c i

OpF lon

## 7. Setting of the number of sheets to print [Print]

This can be set to 0 to 9, however, this is set to "1 sheet" at the time of shipment.

9. Setting of ON and **OFF** of the automatic cutting function [R-cut]

This is set to "on" at the time of shipment.

## **11. Setting of the weight** Lock release function

[hd-c 1] This is set to "on" at the time of shipment.

![](_page_6_Picture_21.jpeg)

OoF Ion

ha id

## 4. Setting of ON and **OFF of the ID number** [5E, d]This is set to "off" at the time of shipment.

6. Setting of the BMI mode [bnn] This is set to "does not use" at

8. Setting of the print items [ng 1] - [ng 8] This is set to "on" at the time of shipment.

**10. Setting of the Weight** 

lock time [ha ld] This is set to "10 seconds" at the time of shipment.

![](_page_6_Picture_27.jpeg)

![](_page_6_Picture_28.jpeg)

# וחחם OoF lon

# the time of shipment.

2. Setting of the

Language[<u>{</u>ng]

time of shipment.

This is set to "English" at the

## Change of setting

## Turn on the power of the Controller.

After all display flashes, the measurement screen is displayed.

## Determine the setting mode.

Input  $(\neg 0 \neg )$  or (1) with the numeric key, as necessary. (-0-): Setting of the date and time ( $\mathbb{Z}$  page 14) (1): Setting of each item (r page 15 - 18) \* set can be used only in the state of the above step 1. \* In the case to return to the clothing weight input screen, press (CE).

![](_page_6_Picture_40.jpeg)

![](_page_6_Picture_41.jpeg)

How to set (continued)

![](_page_7_Picture_2.jpeg)

<u> /!\</u>

GB

• Pressing (CE) does not change the setting but returns to the previous screen. (In the case that the power is cut off during setting, the setting is not changed.)

| 1: Setting of the date and time |                                                                                                    |                                                                                                    |  |
|---------------------------------|----------------------------------------------------------------------------------------------------|----------------------------------------------------------------------------------------------------|--|
| 3                               |                                                                                                    | The input screen of the date and time setting is displayed.<br>The top line is for the year, and the bottom line for the month.<br>* If there is nothing to change, press set again.                                                                                                   |  |
| 4                               | STABILIZED<br>I<br>9<br>9<br>9<br>9<br>0<br>0<br>0<br>0<br>0<br>0<br>0<br>0<br>0<br>0<br>0<br>0<br>0<br>0<br>0 | <pre>Input the current time Input the numeric value from the top line in order according to flashing. When the date is inputted, the time input screen is automatically displayed. Example In the case to input 14:05, February 18, 2006, Press the numeric keys in the order of</pre> |  |
| 5                               |                                                                                                    | Returns to the measurement screen<br>When all the input is completed, it automatically returns to the<br>measurement screen.<br>Note<br>* The display of <> on the screen varies depending on the setting state.                                                                       |  |

![](_page_7_Picture_5.jpeg)

• Press **st** to print the contents of the settings.

• Press (CE) to return to the measurement screen without changing the settings.

• Press [ENTER] to end the settings and return to the measurement screen.

\* On the (-0+) or (-1) selection screen, the currently set side flashes.

![](_page_7_Figure_10.jpeg)

## 3: Setting of automatic reading of the preset tare

## Note

• The preset tare function allows 2 separate preset weights to be stored in memory. If two wheel chairs have different weights, you can store the weight in memory 1 and the weight of the other in menory 2. By presetting the wheelchair weight, persons in wheel chairs can be correctly weighed while still in the chair. The scale will automatically deduct the chair weight.

![](_page_7_Figure_14.jpeg)

## Language Selection.

"0" is selected at step 2, you cannot preset the language.

- Input (1) (5) with the numeric keys.

After input, it moves to the next setting screen (Setting of automatic reading of the preset tare).

## Set the automatic reading of the preset tare.

Input either (-0+) or (-1) with the numeric key.  $(\rightarrow 0 \rightarrow)$ : Automatic reading is not used. (1): Automatic reading is used.

After input, it moves to the next setting screen (ID number

(GB)

Before use (cautions for safety)

# Various settings

![](_page_8_Picture_2.jpeg)

- Before use (cautions for safety) /!`
- Press str to print the contents of the settings.
- Press (CE) to return to the measurement screen without changing the settings.
- Press [HTER] to end the settings and return to the measurement screen.

\* On the  $(\neg 0 \neg)$  or (1) selection screen, the currently set side flashes.

## 4: Set ON / OFF of the ID number

## Note

## ID is a identification number.

In the case that the users are controlled with identification numbers in a facility, etc., print out the ID and the weight at the same time and the user can be judged later. The ID numbers of 0 – 9999999999 can be inputted. The ID increases +1 after measurement, however, it can be changed with the numeric keys.

![](_page_8_Picture_12.jpeg)

## Set ON / OFF of the ID number.

Input either (-0+) or (-1) with the numeric key.

- $(\rightarrow 0 \rightarrow)$ : ID number is not used.
- (1): ID number is used.

After input, it moves to the next setting screen (ID number checking time).

## 5: Setting of the ID number checking time

## Note

The ID number checking time is the displaying time of the ID before measurement.

The ID can be changed during this period. The time can be set in the range of 1 - 60 seconds with this equipment. And after the setting time has passed, it automatically moves to the next step. And if the time is set to 0 seconds, it does not move to the next step unless the ENTER key is pressed.

![](_page_8_Picture_22.jpeg)

## Set the checking time of the ID number.

Input (-0+) (-0+) (-0+) with the numeric keys. (When measuring, after the inputted seconds have passed, it moves to the next step.)

After input, it moves to the next setting screen (BMI).

![](_page_8_Picture_26.jpeg)

## 7: Setting of the number of sheets to print

![](_page_8_Picture_28.jpeg)

→0← 1 9 time").

\* Up to 9 sheets at maximum can be printed out. Input (-0-) - (9).

After input, it moves to the next setting screen (print items or weight lock time).

## 8: Setting of the print items

![](_page_8_Picture_33.jpeg)

no. 7: BMI

up.

After input, it moves to the next setting screen (automatic cutting).

## 9: Setting of automatic cutting

## Note

The automatic cutting function is to cut the printed roll paper after every measurement. When it is OFF, it is convenient to store without cutting the paper for every user

![](_page_8_Figure_43.jpeg)

![](_page_8_Figure_44.jpeg)

## Set the number of sheets to print.

Input the number of sheets to print with the numeric key. \* In the case not to print, input (-0+) (in this case, it skips the steps 9 and 10 and moves to the screen of step 11 "Setting of the weight lock

## Set the print items.

For each number, input either (-0+) or (-1) with the numeric

- no. 1: TANITA
- no. 2: Model name
- no. 3: Date and time
- no. 4: ID number
- no. 5: Height
- no. 6: Weight and tare
- no. 8: BMI graph
- ( -0 -): Does not print the item.
- (1): Prints out the item.
- <sup>4</sup> In the case that the number of sheets to print is set to 0 sheets in step 8, this screen is not displayed.
- \* In the case that all the items are set to  $\overline{\bigcirc}$ , the printer does not start-

## Set the automatic cutting.

- Input either (-0+) or (1) with the numeric key. (-0+): Does not automatically cut after printing. (1): Automatically cuts after printing.
- \* In the case not to cut automatically, the number of sheets to print is automatically set to 1 sheet.

After input, it moves to the next setting screen (weight lock release function).

(GB)

# Various settings

# How to measure

![](_page_9_Figure_3.jpeg)

• Press str to print the contents of the settings.

- Press (CE) to return to the measurement screen without changing the settings.
- Press [HTER] to end the settings and return to the measurement screen.

\* On the (-0+) or (-1) selection screen, the currently set side flashes.

![](_page_9_Figure_8.jpeg)

Input either  $(\rightarrow 0 \rightarrow )$  or (1) with the numeric key.

 $(\rightarrow 0 \rightarrow)$ : Does not release the weight lock automatically. (1): Releases the weight lock automatically.

After input, it automatically returns to the measurement screen.

![](_page_9_Picture_12.jpeg)

• Refer to page 12 "About initial setting" for the initial settings. \* In the case that no effect of radio waves is given, a stable mark ( **4**) lights up.

- be different if the number of printouts is set to (-0+). detergent to clean the equipment.
- (20°C) or more, wait for at least two hours before using it.
- In taking measurements, please keep the person away from the unit, who uses transmitters such as a cellular phone avoid causing margin errors.

## Note

• When the load is not burdened on the platform, kg/lb change is possible.

![](_page_9_Figure_20.jpeg)

(GB)

18

• This explains the procedure when the printer function is turned on. Please be aware that the display may • Do not wipe the equipment with corrosive chemicals (benzine, cleaner, etc.). Please use a neutral

• When the equipment has been transferred to any location where there is a temperature difference of 36°F

After all display flashes, and the  $\blacktriangleleft$  to show the input instruction

After all display flashes, and the  $\blacktriangleleft$  to show the input instruction

After all display flashes, and the  $\blacktriangleleft$  to show the input instruction

It moves to the step 4. (In the case that the clothing weight is not input, it moves to the step 6.)

After input, press Inter and it moves to the "3. Input the height"

## • In the case that off is set in "Set ON / OFF of the ID number" ( 🖙 page 16), this screen is not displayed.

• The ID number increases (+1) for every measurement. And once the power is OFF, it starts from 000000001.

• The ID number can be inputted in the range of 0 – 99999999999. When is pressed during input, the non-inputted digits are filled with 0s. • When the input is mistaken, press (CE). The input is deleted.

![](_page_9_Picture_49.jpeg)

# How to measure (continued)

# How to use (cautions for safety)

## Input the height

![](_page_10_Picture_4.jpeg)

## Input by pressing (-0+) - (9)

After input, it moves to the "4. Input the tare" screen. 2 PRESET

![](_page_10_Picture_7.jpeg)

- In the case that OFF is set in the "Setting of the BMI" ( page 16), this screen is not displayed.
- When the measurment unit is select the "lb", the hight unit is "ft-in".
- \* In the case that the unit is change after input 3 ft (90 cm), the hight is reset. (Because it is less than 3ft, therefore it is not trouble.)
- The height can be inputted in units of 0.5 in (1 cm) in the range of 3 ft 8 ft 2.0 in (90 – 249 cm).
- When an input is mistaken, press (CE). The input is deleted.
- Pressing (CE) without entering your height, BMI will not be calculated and it goes to "4 Input the tare " automatically.

## Input the tare

- \* In the case that the memory1, memory2, clothing weight are not input, and the > flashes.
- \* In the case that the tare is not input, it moves to the "5 Input the clothing weight".

## In the case to use the preset tare

![](_page_10_Figure_18.jpeg)

WEIGHTLOCK Press (MEMORY) or (MEMORY2). The registered tare is displayed, and the 🕨 to show the memory number of the used preset tare lights up, and the **b** to show the input instruction of the clothing weight flashes. (Refer to page 22 Convenient function "Memory rewriting mode" for the setting method for the preset tare.)

## Note

- To cancel the input, press  $\bigcirc$ .
- Memory1 and Memory 2 can't use at the same time.
- Memory1 and Memory2 are read by the select unit.

## In the case to use the tare

![](_page_10_Figure_25.jpeg)

(1) Place an object (wheelchair, etc.) to register on the Platform.

![](_page_10_Figure_27.jpeg)

(2) When WEIGHT LOCK mark lights up, press  $\boxed{\neg T_{\text{TF}}}$ .

- The measured value is stored as the tare, and the display changes to 0.0 lb (0.0 kg).
- The ▶ to show that the tare is under subtraction lights up.

## Note

- During the use of T++, MEMORY1 MEMORY2 PT cannot be used.
- During the use of  $\left[\frac{1}{100}\right]$ , the numeric value cannot be inputted.
- In the case to cancel the set tare, press (-0+).
- \* The tare is 330 lb (150 kg) at the maximum.
- \* Measurement up to 660 lb (300 kg) as the total including tares is possible.

![](_page_10_Figure_37.jpeg)

## Make a measurement

![](_page_10_Figure_39.jpeg)

displayed. according to setting.

## Note

- flashes.

- function.

## Turn OFF the power

![](_page_10_Figure_48.jpeg)

![](_page_10_Figure_49.jpeg)

0.0 lb (0.0 kg) is displayed at the bottom line.

WEIGHT LOCK (2) Press  $(\rightarrow 0 \rightarrow ) - (9)$  to input the clothing weight.

• The input range is 0.2 lb (0.1 kg) – 330 lb (150 kg). (However, as the total weight including the memory 1 or 2).

(3) While memory 1 or Memory 2 were set, total weight will be displayed at the top line and PT should be lights up, then STEP

Get on the centre of the Platform, and the measured value is

After displaying the measurement result, it is printed out

After that, it automatically returns to the ID input screen.

\* In the case that the preset tare is not used, the  $\blacktriangleright$  to show that the tare is

• In the case that the BMI display is set to OFF in the "Setting of the BMI"( page 16), the BMI is not displayed.

• However, in the case that 0 sheets is set in the "Setting of the number of sheets to print" (I page 17) and all items set to OFF in "Setting of the print items" (🖙 page 17), it is not printed out.

• When the measurment unit is select the "lb", the measurement result is displayed to less than 3.8lb, however the weight lock and printout does not

Press the  $\bigcirc \bigcirc \bigcirc$  key. The display goes off.

• The measurment unit is select in power off becomes effective at the time of

(GB)

# **Convenient functions**

How to use (cautions for safety)

## Memory rewriting mode

The weight stored in the memory 1 and the memory 2 can be changed.

![](_page_11_Figure_4.jpeg)

## Only once BMI mode

The BMI can be measured even in the case that the BMI mode is not set. BMI score will be effective only once.

![](_page_11_Figure_7.jpeg)

In the case that the power is on, move to the "2. Change to the

• According to the contents of the initial setting, the screen displayed after the all display flashing varies.

Press <sup>™</sup>. "0 ft in" ("000 cm") and the ◀ mark to show the input instruction of the height flash.

The procedures after this are the same as the measuring method

•In the case the BMI is measured continuously, please set at "6: Setting of • The height input range is 3 ft - 8 ft 2.0 in (90 - 249 cm) in units of 0.5 in

 $\Rightarrow$  Press (**CE**) (the input is deleted).

• Pressing (CE) without entering your height, BMI will not be calculated and it goes to "4 Input the tare " automatically ( may page 20).

Press (MBHTLOOK during the weight lock.

# **Convenient functions** (continued)

# **Clearing Paper Jams**

**Components of the Printer Unit** 

## Zero reset

In the case that the display is not 0.0 lb (0.0 kg) in the state that nothing is on the Platform and a tare is not set, the display is returned to the correct state.

![](_page_12_Figure_4.jpeg)

\* This is a picture of the Controller without the Print roll paper cover and the Printer Cover, looking down from above.

![](_page_12_Figure_6.jpeg)

(GB)

When necessary (cautions for safety)

![](_page_12_Picture_10.jpeg)

# **RS-232C Interface Instructions**

![](_page_13_Picture_1.jpeg)

# **A**Caution

Please pay careful attention to avoid injury from the sharp edge. Please turn off the machine before clearing Paper jams.

![](_page_13_Figure_5.jpeg)

## **Clearing Paper Jams**

Remove the Print roll paper cover. If you lift up the Print roll paper cover from the back

of the Controller, it can be easily removed.

## **Remove the Printer Cover.**

As shown in the illustration, from the front side of the Controller, use a finger to lift up the Printer

> The Printer Cover is firmly fixed by catches. Please make sure not to drop the Controller when you remove the Printer Cover.

Lift up the Automatic Cutter Unit. From the front side of the Controller, lift up the Automatic Cutter Unit with a finger.

## Raise the Paper Release Lever and remove the jammed paper.

Remove the Print roll paper and the jammed paper.

![](_page_13_Picture_15.jpeg)

Return the Paper Release Lever, the Automatic Cutter Unit and the Printer Cover to the normal position.

Insert the catches of the Printer Cover into the guide holes of the Controller and push it down slowly while pressing the catches on both the left and right hand sides until a click is heard.

Failure to press down the Paper Release Lever will result in continuous feeding of the Print roll paper without it being cut automatically.

![](_page_13_Picture_19.jpeg)

## Return the Print roll paper.

Return the Print roll paper by following the procedure in page 11 "Loading the Print roll paper".

## Return the Print roll paper cover to the proper position.

Press the Print roll paper cover down slowly as the catches of the cover go into the guide holes. page 11.

This section describes the interface for outputting the PW-630U Wheelchair Scale measurement results as RS-232C signals to personal computers and other external devices.

# **Specifications** C C

| Communication Standard | EIA RS-232C Compatible    |
|------------------------|---------------------------|
| Communication Method   | Asynchronous Transmission |
| Signal speed           | 9600 baud                 |
| Data bit length        | 8 bits                    |
| Parity                 | None                      |
| Stop bit               | 1 bit                     |
| Terminator             | CR+LF                     |

## **Connection example**

![](_page_13_Figure_29.jpeg)

## Note

• An RS-232C connector (D sub 9-pin female) is located in the lower centre on the back of the Controller. • Use an RS-232C straight cable when connecting to a personal computer or other device.

![](_page_13_Figure_33.jpeg)

7

GB

## Signal lines and connection methods

| Terminal number | Signal name             |
|-----------------|-------------------------|
| 2               | TXD (data transmission) |
| 3               | RXD (data reception)    |
| 5               | GND (ground)            |
|                 |                         |

0000

6

9

![](_page_13_Picture_38.jpeg)

Personal computer or other device

# PC mode

## **Transmission data**

Transmission data will be output after measurements regardless of the status of the **Caution** I ransmission data will be output after measurements regardless of the status of the personal computer or other device at the receiving end. For that reason, the personal computer or other device to which data will be transmitted must be put in a receptionready status before measurement.

## **Output data items**

| Nama of itom    | Header |                          | Outrant data (ASCII as da) |               | Pattern      |              |
|-----------------|--------|--------------------------|----------------------------|---------------|--------------|--------------|
| kg mode lb mode |        | Output data (ASCII code) |                            | BMI mode      | Weight mode  |              |
| Control data    | {      | 0                        | Fix to 16                  | 2 Bytes fixed | $\checkmark$ | $\checkmark$ |
| Control data    | ~      | 0                        | Fix to 1                   | 1 Byte fixed  | $\checkmark$ | $\checkmark$ |
| Control data    | ~      | 1                        | Fix to 1                   | 1 Byte fixed  | $\checkmark$ | _            |
| Control data    | ~      | 2                        | Fix to 1                   | 1 Byte fixed  | $\checkmark$ | _            |
| Model           | МО     |                          | "PW-630"                   | 8 Byte fixed  | $\checkmark$ | $\checkmark$ |
| Date            | Da     |                          | "mm/dd/yyyy"               | 12 Byte fixed | $\checkmark$ | $\checkmark$ |
| Time            | TI     |                          | "hh:mm"                    | 7 Byte fixed  | $\checkmark$ | $\checkmark$ |
| ID number       | ID     |                          | "xxxxxxxxx"                | 12 Byte fixed | $\checkmark$ | $\checkmark$ |
| Height          | Hm Hi  |                          | xx.x                       | 2 – 4 bytes   | $\checkmark$ | —            |
| Weight          | Wk     | Wk Wp                    |                            | 3 – 5 bytes   | $\checkmark$ | $\checkmark$ |
| Memory 1 amount | Pa     |                          | xxx.x                      | 3 – 5 bytes   | $\checkmark$ | $\checkmark$ |
| Memory 2 amount | Pb     |                          | xxx.x                      | 3 – 5 bytes   | $\checkmark$ | $\checkmark$ |
| Clothing weight | Pt     |                          | xxx.x                      | 3 – 5 bytes   | $\checkmark$ | $\checkmark$ |
| Tare            | Та     |                          | xxx.x                      | 3 – 5 bytes   | $\checkmark$ | $\checkmark$ |
| BMI             | MI     |                          | xxx.x                      | 3 – 5 bytes   | $\checkmark$ | —            |
| Checksum        | CS     |                          | xx                         | 2 Bytes fixed | $\checkmark$ | $\checkmark$ |

## Note

- The data are divided with commas (,) for each data.
- The terminator (end of the data) is CR (ASCII code 0DH), LF (ASCII code 0AH).
- The control data for the items 1 4 are for expansion. They are not used presently so the receiving side can ignore them.
- In the case that the ID number is not valid, "0000000000" is outputted.
- In the case that the tare (memory 1, memory 2, clothing weight, tare) are not valid, 0.0 is outputted for each.
- When the measurment unit is select the "lb", all the hight data is converted into "in" and it is output.

## [Output example (in the case to lb unit)]

![](_page_14_Figure_15.jpeg)

This is a mode to communicate from a personal computer, etc.

![](_page_14_Figure_17.jpeg)

(GB)

# Connect the personal computer and the formation on the power.

## **WEIGHT LIGK** Change over to the PC mode.

Send the mode changing command (M) from the personal computer side. The display is "P [".

| [D][?][CR][LF]                                |
|-----------------------------------------------|
| [D][0][x][x][x][.][x][CR][LF]                 |
| [D][3][x][x][x][.][x][CR][LF]                 |
| [D][5][x][x][x][x][x][x][x][x][x][x][CR][LF]  |
| [P][?][CR][LF]                                |
| [P][1][CR][LF]                                |
| [P][0][CR][LF]                                |
| [U][?][CR][LF]                                |
| [U][0][CR][LF]                                |
| [U][1][CR][LF]                                |
| [E][CR][LF]                                   |
| [G][CR][LF]                                   |
| [M][CR][LF]                                   |
| [q][CR][LF]                                   |
| [Q][CR][LF]                                   |
| [S][?][CR][LF]                                |
| is abnormality on the Platform (Communication |

There is abnormality on the Platform. (Communication

The measurement command (G) is sent without setting

Press  $(\underline{O}, \underline{O}, \underline{O})$  of the Controller.

![](_page_14_Picture_31.jpeg)

# PC mode (continued)

## **Example of Use**

The wheelchair scale is used remotely as follows.

## Switch on Wheelchair scale

First, switch on the wheelchair scale. Send the mode changing command (M) from the personal computer.

## Set tare weight

The tare weight need not be set if not required. It will then be treated as 0. **Ex**: 66.2 lb (30 kg) tare weight  $PC \Rightarrow D 0 6 6 . 2 CR LF \Rightarrow PW-630U$ If commands accepted  $PW-630U \Rightarrow D0$ , Pt, 66.  $2CRLF \Rightarrow PC$ If settings incorrect  $PW-630U \Rightarrow E 6 CR LF \Rightarrow PC$ 

![](_page_15_Picture_9.jpeg)

## Set height

**Ex**: 5 ft 7.5 in (171 cm)  $PC \Rightarrow D[3] 0 [6] 7 . 5 CR LF \Rightarrow PW-630U$ If commands accepted  $PW-630U \Rightarrow D3$ , Hi,  $67.5CRLF \Rightarrow PC$ If settings incorrect  $PW-630U \Rightarrow E 6 CR LF \Rightarrow PC$ 

![](_page_15_Picture_12.jpeg)

## Ex: 0000012345

PC \[colored] D 5 0 0 0 0 0 1 2 3 4 5 CR LF \[colored] PW-630U If commands accepted PW-630U ⇔ D 5 , I D ″ 0 0 0 0 1 2 3 4 5 ″ CR LF ⇔ PC If settings incorrect  $PW-630U \Rightarrow E 6 CR LF \Rightarrow PC$ 

![](_page_15_Picture_15.jpeg)

## **Confirm settings**

 $PC \Rightarrow D$  ? CR  $LF \Rightarrow PW-630U$ If setting is completed PW-630U ⇔ D0, Pt, 66.2, D3, Hi, 67.5, D5, ID″ 0000012345″CRLF => PC If setting is incomplete PW-630U ⇒ D0, Pt, 0.0, D3, Hi, 0, D5, ID″0000  $0 0 0 0 0 0 "CR LF \Rightarrow PC$ 

## Start measurement (BMI mode)

 $PC \Rightarrow G CR LF \Rightarrow PW-630U$ After measurement preparations is completed  $PW-630U \Rightarrow S 6 CR LF \Rightarrow PC$ After measurement is completed PW-630U  $\Rightarrow$  (measurement result) CR LF  $\Rightarrow$  PC After a person of measurement went down from Platform  $PW-630U \Rightarrow S 1 CR LF \Rightarrow PC$ 

## **Measurement result**

Readings will be outputted when measurement is finished. If concluded normally

![](_page_15_Figure_23.jpeg)

## Next measurement

After the measurement is completed, LCD of PW-630U turns into a setting confirmation screen. Data except for clothes weight are cleared.

## **Measurement cancel**

 $PC \Rightarrow q CR LF \Rightarrow PW-630U$ 

## Error

Scale error  $PW-630U \Rightarrow E O CR LF \Rightarrow PC$ Measured value error  $PW-630U \Rightarrow E 4 CR LF \Rightarrow PC$ 

![](_page_15_Picture_32.jpeg)

![](_page_15_Figure_33.jpeg)

# Troubleshooting

When necessary (cautions for safety)

If you feel "is it broken?" check the following positions before requesting repair.

| Problem                                                                                                  | Solution                                                                                                    |  |  |
|----------------------------------------------------------------------------------------------------|----------------------------------------------------------------------------------------------------|--|--|
| is pressed, however, nothing<br>is displayed.<br>Stays                                                   | <ul> <li>Check each connection : Wall socket and AC cord, AC cord and AC Adapter, AC Adapter and Controller, Controller and Platform.</li> <li>Check that there is no vibration where you place the scale.</li> </ul>                                                                                                    |  |  |
|                                                                                                    | <ul> <li>Unnecessary paper may remain inside the automatic cutting unit.</li> <li>Open the automatic cutting unit along the parting line and remove the unnecessary paper.</li> <li>Refrain from opening the automatic cutting unit at times other than necessary because it may cause a failure.</li> </ul>                                                                                                  |  |  |
| The printer does not act normally.                                                                       | Cautions Cautions • Never touch the blade part (paper cutting part) that can be seen from the paper discharge part, or you may get injured. • Top view> Blade part                                                                                                    |  |  |
| It is not outputted to the printer.                                                                      | <ul> <li>Check that the print roll paper has not run out.</li> <li>Check that the ◀ mark is lighted at the position of the "PRINT" on the display part.</li> <li>* See page 13 "Change of setting".</li> <li>Check the print setting is not activating.</li> </ul>                                                                                                    |  |  |
| PEnd is displayed and it cannot be measured.                                                             | <ul> <li>The print roll paper has run out. Supply new print roll paper.</li> <li>* See page 11 "Loading the Print roll paper".</li> <li>* By pressing the <b>CE</b> key, it can measure without activating the printing function.</li> <li>• Check that the print roll paper is properly fed.</li> <li>• Check that the head up lever is not raised.</li> <li>* See page 25 "Clearing Paper Jams".</li> </ul> |  |  |
| Error display (E01, E11, E12, E13,<br>E14) is issued during<br>measurement and it cannot be<br>measured. | <ul> <li>The equipment needs to be adjusted again. Contact the agent from which you purchased the product.</li> <li>In the case that E11 is display, check that the code connection.</li> </ul>                                                                                                    |  |  |
| Error display is issued<br>during weight measurement and<br>it cannot be measured.                       | • Check that the measurement does not exceed the weighing capacity (660lb / 300 kg).                                                                                                    |  |  |
| <b><i>P</i></b> [ is displayed and it cannot be measured.                                                | • Press ()) of the Controller and turn off and on the power of the equipment again. It returns to the normal screen () page 29 "PC mode").                                                                                                    |  |  |
| נטטטט is displayed and it cannot be measured.                                                            | <ul><li>An object of 66 lb (30 kg) or more is placed on the Platform.</li><li>The Platform is not normally installed.</li></ul>                                                                                                    |  |  |

# **Product specifications**

| Model number                                            |           | Model number                              | PW-630U                                                                  |  |
|---------------------------------------------------------|-----------|-------------------------------------------|--------------------------------------------------------------------------|--|
| Weight                                                  |           | Measurement System                        | Strain Gauge Load Cell                                                   |  |
|                                                         |           | Maximum capacity (maximum weighing)       | 660 lb / 300 kg (including tare)                                         |  |
|                                                         |           | Minimum Graduation (minimum display)      | 0.2 lb / 0.1 kg                                                          |  |
|                                                         |           | Height                                    | 3 ft - 8 ft 2.0 in / 90 – 249 cm (0.5 in / 1 cm unit)                    |  |
|                                                         | Display   | Weight                                    | 4.0 – 660 lb / 2.0 – 300.0 kg (0.2 lb / 0.1 kg unit)                     |  |
|                                                         |           | BMI                                       | Weight (kg) / height <sup>2</sup> (m)                                    |  |
| Print out                                               | put items | Date and time                             | 2005/1/1-2099/12/31                                                      |  |
|                                                         |           | ID number                                 | 000000000 – 9999999999                                                   |  |
|                                                         |           | Clothing weight                           | 0.2 lb / 0.1 kg unit                                                     |  |
|                                                         |           | BMI graph                                 | 12 degrees                                                               |  |
|                                                         |           | ID number                                 | 0 – 9999999999 (Up to 10 digits can be inputted)                         |  |
| Input                                                   | items     | Tare setting                              | 0.2 – 330 lb / 0.1 – 150.0 kg (0.2 lb / 0.1 kg unit)                     |  |
|                                                         |           | Height                                    | 3 ft - 8 ft 2.0 in / 90 – 249 cm (0.5 in / 1 cm unit)                    |  |
|                                                         |           | Setting of reading-out of previous tare   | ON / OFF                                                                 |  |
|                                                         |           | Setting of the ID input checking time     | 0 – 60 seconds                                                           |  |
|                                                         |           | Setting of the BMI mode                   | ON / OFF                                                                 |  |
|                                                         |           | Setting of the BMI (body mass index)      | BMI                                                                      |  |
|                                                         | .,        | Setting of the number of sheets to print  | 0 – 9 sheets                                                             |  |
| Selectio                                                | n items   | 0.000 (0.1 1.000                          | TANITA, Model name, date and time, ID Number,                            |  |
|                                                         |           | Setting of the print items                | height, weight and tare, BMI, BMI graph                                  |  |
|                                                         |           |                                           | 0 – 60 seconds                                                           |  |
|                                                         |           | Setting of the weight lock time           | (Only in the case that the number of sheets to print is set to 0 sheet.) |  |
| Setting of weight lock release function                 |           | Setting of weight lock release function   | ON / OFF                                                                 |  |
|                                                         |           | Dioplay part                              | LCD                                                                      |  |
|                                                         |           | Display part                              | (top line: 5 digits 0.88 in / 22mm, bottom line: 6 digits 0.64in / 16mm) |  |
|                                                         |           | Output Data interface                     | RS-232C (D-sub 9-pin connector) bothway communication                    |  |
|                                                         |           |                                           | AC Adapter (included) Centre Minus                                       |  |
|                                                         |           |                                           | MODEL SA25-0535U CLASS 2                                                 |  |
|                                                         |           | Power course                              | Input Voltage : 100 - 240 VAC 50 / 60 Hz 550 mA                          |  |
|                                                         |           | i owei source                             | Output Voltage : 5 V DC $\pm$ 0.3 V                                      |  |
|                                                         |           |                                           | Rated Current : 3.5 A                                                    |  |
|                                                         |           |                                           | No Load Input Voltage : 5 V DC $\pm$ 0.3 V                               |  |
| Power Consumption                                       |           | Power Consumption                         | 17.5 W max                                                               |  |
| Operating temperature range (storage temperature range) |           | erature range (storage temperature range) | 32 - 95°F (14 - 140°F) / 0 - 35°C (-10 - 60°C)                           |  |
| Product woight                                          |           | Controller                                | About 2.2 lb / 1 kg                                                      |  |
| i fouuct weight                                         | weight    | Platform                                  | About 68.2 lb / 31 kg                                                    |  |
| Sizo                                                    |           | Controller                                | D7.91×W10.1×H2.52 in / D201×W256×H64 mm                                  |  |
| 51                                                      | 20        | Platform                                  | D37.4×W42.2×H5.47 in / D950×W1071×H139 mm                                |  |
|                                                         |           |                                           | Print roll paper                                                         |  |
| Service parts                                           |           | Service parts                             | / plain thermal paper, roll diameter 2.2 in / 55 mm \                    |  |
| ·                                                       |           |                                           | roll length about 111 ft 6.0 in / 34 m                                   |  |

![](_page_16_Picture_6.jpeg)

In the case that paper other than the exclusive print roll paper is used, the printing quality and the life of the thermal head may not be guaranteed.

| 6      |    |
|--------|----|
| ((i    | B) |
| $\sim$ | _  |
|        |    |

![](_page_16_Picture_11.jpeg)

# **Quick Manual**

As necessary, please copy and use.

![](_page_17_Figure_2.jpeg)

| 1                                       | Press<br>Press str.<br>Setting of the date and time<br>Press ↔ o↔ on the setting<br>screen<br>The input screen of the date and<br>time setting is displayed.The top<br>line is for the year, and the                                                                                                    | STABLIZED<br>DD<br>HEIGHT<br>STEP RN<br>PHNT<br>STEP RN<br>PHNT<br>PHNT<br>WEIGHT LOCK<br>HEIGHT LOCK<br>HEIGHT HEIGHT HEIGHT<br>HEIGHT HEIGHT HEIGHT<br>HEIGHT HEIGHT<br>HEIGHT HEIGHT<br>HEIGHT HEIGHT<br>HEIGHT<br>HEIGHT<br>HEIGHT<br>HEIGHT<br>HEIGHT<br>HEIGHT<br>HEIGHT<br>HEIGHT<br>HEIGHT<br>HEIGHT<br>HEIGHT<br>HEIGHT<br>HEIGHT<br>HEIGHT<br>HEIGHT<br>HEIGHT<br>HEIGHT<br>HEIGHT<br>HEIGHT<br>HEIGHT<br>HEIGHT<br>HEIGHT<br>HEIGHT<br>HEIGHT<br>HEIGHT<br>HEIGHT<br>HEIGHT<br>HEIGH |   |
|-----------------------------------------|----------------------------------------------------------------------------------------------------|----------------------------------------------------------------------------------------------------|---|
|                                         | Setting of each item (above in                                                                                                    | the step 2)                                                                                                    |   |
| 2                                       | Press 1 on the setting screen                                                                                                    |                                                                                                    | 5 |
| J                                       | Language Selection. Input 1 –<br>(1) : English<br>(2) : French<br>(3) : German<br>(4) : Italian<br>(5) : Spanish                                                                                                    | 5 with the numeric keys.                                                                                                    |   |
| 4                                       | Set the automatic reading<br>Input either (-0-) or (1) with the second second seco | s of the preset tare<br>numeric key.<br>STABLIZED<br>ID<br>HIGHT<br>STEP ON<br>PRINT                                                                                                    |   |
| 5                                       | Set ON / OFF of the ID number                                                                                                    |                                                                                                    |   |
| J                                       | Input either $\textcircled{0}$ or $\textcircled{1}$ with<br>the numeric key.<br>0 : ID number is not used.<br>1 : ID number is used.                                                                                                    | STABLIZED<br>ID<br>HEIGHT<br>STEPION<br>PRINT                                                                                                    | 1 |
| 6                                       | Set the checking time of the ID number                                                                                                    |                                                                                                    |   |
|                                         | the numeric keys. (When measuring, after the inputted seconds have passed, it moves to the next step.)                                                                                                    | STABLIZED<br>ID<br>HEIGHT<br>STEP ON<br>PRINT                                                                                                    | 1 |
| <b>7</b> Set whether to display the BMI |                                                                                                    |                                                                                                    | 1 |
|                                         | Input either $\bigcirc$ or $\bigcirc$ with<br>the numeric key.<br>$\bigcirc$ : Does not used the BMI.<br>$\bigcirc$ : Used the BMI.                                                                                                    | STABLIZED<br>ID<br>HEIGHT<br>STEP ON<br>PRINT                                                                                                    |   |
|                                         |                                                                                                    |                                                                                                    |   |

| 2  | Determine the setting mode<br>Input (-0-) or (1) with the numeric key, as necessary.<br>(-0-) : Setting of the date and time<br>(1) : Setting of each item                                                                |                                                                                                    |
|----|----------------------------------------------------------------------------------------------------|----------------------------------------------------------------------------------------------------|
|    |                                                                                                    |                                                                                                    |
| 4  | <b>Input the current time</b><br>Input the numeric value from the<br>top line in order according to<br>flashing. When the date is<br>inputted, the time input screen is<br>automatically displayed.                       | STABILIZED<br>ID<br>HEIGHT<br>STEE ON<br>PRINT                                                                                                    |
| 5  | Returns to the<br>measurement screen<br>When all the input is completed,<br>it automatically returns to the<br>measurement screen.                                                                                        | STABILIZED                                                                                                    |
|    |                                                                                                    |                                                                                                    |
| 8  | Set the number of<br>sheets to print<br>Input the number of sheets to<br>print with the numeric key.                                                                                                    | STABILIZED Prince Weight Lock                                                                                                    |
| 9  | Set the print items<br>For each number, input either<br>no. 1: TANITA<br>no. 2: Model name<br>no. 3: Date and time<br>no. 4: ID number<br>no. 5: Height                                                                   | or 1 with the numeric key.                                                                                                    |
|    | no. 6: Weight and tare<br>no. 7: BMI<br>no. 8: BMI graph<br>                                                                                                    | STABILIZED<br>ID<br>HEIGHT<br>STEPION<br>PRINT                                                                                                    |
| 10 | Set the automatic cutting<br>Input either ↔ or 1 with<br>the numeric key.<br>↔ : Does not automatically<br>cut after printing.<br>1 : Automatically cuts after                                                            | stabilized<br>ID<br>HEIGHT<br>SITEP ON<br>PRINT<br>PRINT<br>PRI                                                                                                    |
| 11 | Set the weight lock time<br>Input $(-0-)$ $(-0-)$ $(-0-)$ with<br>the numeric keys.                                                                                                    | STABILIZED<br>ID<br>HEIGHT<br>STEP ON<br>PRINT                                                                                                    |
| 12 | Set the function to auto<br>display fix<br>Input either ↔ or ① with<br>the numeric key.<br>↔ : Does not release the<br>weight lock automatically.<br>① : Releases the weight lock<br>After input, it automatically return | matically release the<br>stabilized<br>ID<br>HEGHT<br>STEP ON<br>PRINT<br>A dd - c<br>Do F lon<br>NT<br>MORE<br>NT<br>MORE<br>MORE<br>NT<br>MORE<br>NT<br>MORE<br>NT<br>MORE<br>NT<br>MORE |

GB

![](_page_18_Picture_1.jpeg)

**TANITA** Corporation 14-2,1-chome,Maeno-cho,Itabashi-ku Tokyo,Japan Tel:(03)3968-2123 / (03)3968-7048 Fax:(03)3967-3766

TANITA Corporation of America, inc. 2625 South Clearbrook Drive Arlington Heights, Illinois 60005 U.S.A. Tel: 847-640-9241 Fax: 847-640-9261 http://www.tanita.com

TANITA Health Equipment H.K.LTD. Unit 301-303 3/F Wing On Plaza, 62 Mody Road, Tsimshatsui East, Kowloon, Hong Kong Tel: +852-2838-7111 Fax: +852-2838-8667

Dresdener Strasse 25 D-71065 Sindelfingen, Germany Tel : 07031-6189-6 Fax : 07031-6189-71 http://www.tanita.de

TANITA Europe GmbH TANITA UK LTD. The Barn, Philpots Close, Yiewsley, Middlesex, UB7 7RY, United Kingdom Tel : 01895-438577 Fax: 01895-438511 bttp://www.tapits.co.uk http://www.tanita.co.uk

TANITA France S.A. Villa Labrouste 68 Boulevard Bourdon, 92200 Neuilly-Sur-Seine,

PW6307021(1)

France Tel : 01 55 24 99 99 Fax : 01 55 24 98 68 http://www.tanita.fr

Copyright © 2006 TANITA Corporation. All Rights Reserved.